# **Tutorial on Refrigeration Piping using CAEPIPE**

## Steps to perform Analysis of Refrigeration Piping with ASME B31.5 Code using CAEPIPE:

The snap shot below shows the sample layout of a refrigeration piping system. The system experiences two (2) different temperatures during its operation (from -50 deg. F to 200 deg. F) with installation temperature as 70 deg. F. Being refrigeration piping, the analysis code is selected as ASME B31.5 for this system.

| -0-      | Caepip | e : Layout ( | 14) - [refrig | erationpipin | ıg.mod (c:∖tı | utori | -        | D    | ×          | HIN C | aepipe : Grap | phics · | –             | _ [         | ⊐ _        | ×            | HIN ( | aepipe     | : Graphic | s     | -   |           | ×        |
|----------|--------|--------------|---------------|--------------|---------------|-------|----------|------|------------|-------|---------------|---------|---------------|-------------|------------|--------------|-------|------------|-----------|-------|-----|-----------|----------|
| File     | e Edit | View Opt     | ions Load     | s Misc V     | Vindow H      | elp   |          |      |            | File  | View Opti     | ons     | Window        | Help        |            |              | File  | View       | Ontions   | Windo | w H | ln        |          |
|          | ڪ (    |              | <b>3</b>      |              | T 68          | 1 🕲   |          |      |            |       |               |         | ~             | <u> </u>    | ~          | ~            | 1.112 |            |           |       | ~   | ~         | ~        |
|          |        |              |               |              |               |       | <b>`</b> |      | 11         |       |               |         | 16 (          | A I         | θ <b>(</b> | Q            | 昼     |            |           | 6     | Q   | Ð         | Q        |
| #        | Node   | Type         | DX (tt'in")   | DY (tt'in")  | DZ (tt'in")   | Mati  | Sect     | Load | Data       |       |               |         |               | •           | <u>`</u>   | <u>`</u>     |       | _ <u> </u> |           |       |     | <u>``</u> | <u>`</u> |
| 2        | nne =  | From         | i Kemgera     | tion Piping  |               |       |          |      | Anchor     |       | լլլեթս        |         |               |             | Y          | ^            |       |            |           |       |     | Ý         | ^        |
| 3        | 20     | Beducer      | -0'11"        |              |               | A53   | 6        | 11   | 7 silcilor |       | 1 Jan         |         |               |             | Ť          |              |       |            |           |       |     | Ť         |          |
| 4        | 30     | Bend         | -0'10"        |              |               | A53   | 6        | L1   |            |       | 720           |         |               | Z 🌶         | $\sim$     | ××           |       |            | 1         |       | z   |           | ××       |
| 5        | 40     |              |               | -5'2"        |               | A53   | 6        | L1   |            |       |               |         |               |             |            |              |       |            |           |       |     |           |          |
| 6        | 50     |              |               | -1'6"        |               | A53   | 6        | L1   |            |       |               |         | •30 N         |             |            |              |       |            |           |       |     | _         |          |
| 7        | 60     | Bend         |               | -2'2"        |               | A53   | 6        | L1   |            |       |               |         |               | D_          |            |              |       |            |           |       |     | 2         |          |
| 8        | 70     | Bend         | -1'8"         |              |               | A53   | 6        | L1   |            |       |               |         | 1 5           | <u>_</u> 80 | )          |              |       |            |           |       |     |           |          |
| 9        | 80     |              |               | 2'2"         |               | A53   | 6        | L1   |            |       |               |         |               | 2           |            |              |       |            |           |       |     |           |          |
| 10       | 90     |              |               | 1'6"         |               | A53   | 6        | L1   |            |       |               |         |               |             |            | - 10         |       |            |           |       |     |           | - 10     |
| 11       | 100    |              |               | 0'8"         |               | A53   | 6        | L1   |            |       |               |         |               |             |            |              |       |            |           |       |     |           |          |
| 12       | 110    | Reducer      |               | 0'6"         |               | A53   | 4        | L1   |            |       |               |         |               |             |            |              |       |            |           |       |     |           |          |
| 13       | 120    |              |               | 4'2"         |               | A53   | 4        | L1   |            |       |               |         |               |             |            |              |       |            |           |       |     |           |          |
| 14       | 130    | Reducer      |               | 0'6"         |               | A53   | 6        | L1   | Anchor     |       |               |         |               |             |            |              |       |            |           |       |     |           |          |
| 15       |        |              |               |              |               |       |          |      |            |       | C+100         |         |               |             |            |              |       |            |           |       |     |           |          |
|          |        |              |               |              |               |       |          |      |            |       | 90            |         |               |             |            |              |       |            |           |       |     |           |          |
| -        |        |              |               |              |               |       |          |      |            |       |               |         |               |             |            |              |       |            |           |       |     |           |          |
|          |        |              |               |              |               |       |          |      |            |       |               |         | 40            |             |            |              |       |            |           |       |     |           |          |
| -        |        |              |               |              |               |       |          |      |            |       |               |         |               |             |            |              |       |            |           |       |     |           |          |
| -        |        |              |               |              |               |       |          |      |            |       | 80            |         |               |             |            |              |       |            |           |       |     |           |          |
| -        |        |              |               |              |               |       |          |      |            |       |               |         |               |             |            |              |       |            |           |       |     |           |          |
|          |        |              |               |              |               |       |          |      |            |       |               |         | <sup>50</sup> |             |            |              |       |            |           |       |     |           |          |
|          |        |              |               |              |               |       |          |      |            |       | ł             |         |               |             |            |              |       |            |           |       |     |           |          |
|          |        |              |               |              |               |       |          |      |            |       | Α             |         |               |             |            |              |       | - 1        |           |       |     |           |          |
|          |        |              |               |              |               |       |          |      |            |       | - 20          |         | Ļ             |             |            |              |       |            |           |       |     |           |          |
|          |        |              |               |              |               |       |          |      |            |       |               | Ļ       | 1             |             |            |              |       |            |           |       |     |           |          |
|          |        |              |               |              |               |       |          |      |            |       |               |         | <b>∔</b> 60   |             |            | $\checkmark$ |       |            |           |       |     |           | ~        |
| <u> </u> |        |              |               |              |               |       |          |      |            | <     |               |         |               |             |            | >:           | <     |            |           |       |     |           | >        |

## Step 1:

Select the Analysis code as ASME B31.5 through Layout Window > Options > Analysis as shown below.

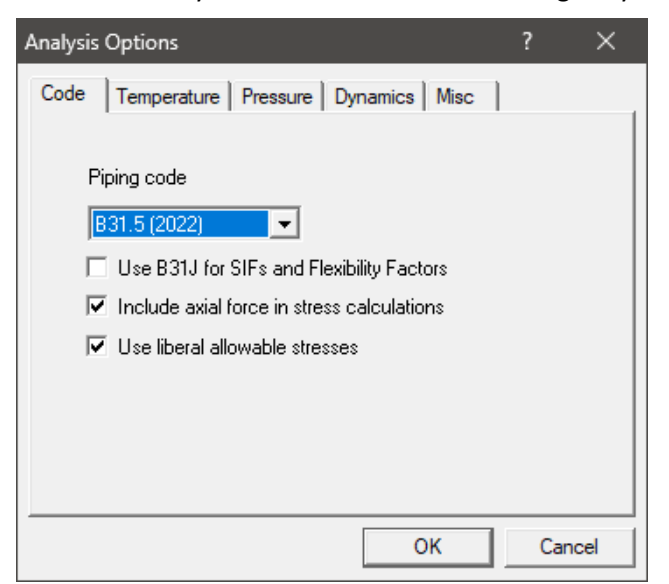

### Step 2:

As the piping layout involves two (2) operating temperatures, "Number of Thermal Loads" needs to be set as "2". This can be done through Layout Window > Analysis > Temperature as shown below. In addition, the installation temperature (same as "Reference temperature") can be input as shown below.

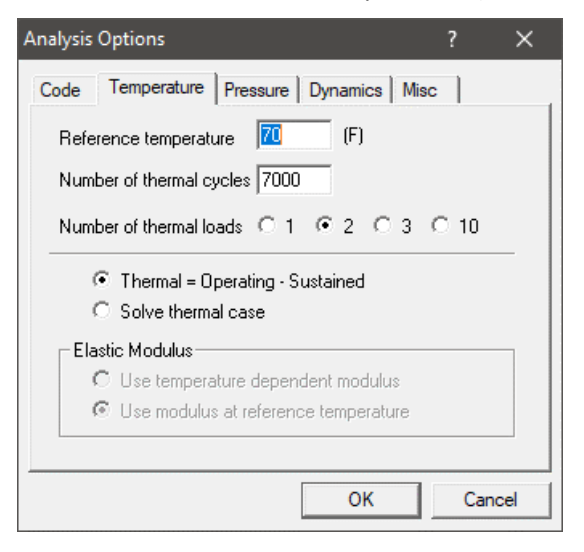

#### Note:

As per para. 519.4.5(a) of ASME B31.5 (2022), bending and torsional stresses shall be computed using the as-installed modulus of elasticity, i.e.,  $E_c$  at installation temperature (same as "Reference temperature"). Hence, "Use modulus at reference temperature" is set as "default" and is disabled for user to modify.

#### Step 3:

Enter the Operating temperatures of the piping layout through "Layout Window > Misc > Loads" as shown below.

| -0-1 | Caepipe | : Load    | s (1) -     | [refrig      | geration    | npiping.mo    | od (c:\tutoria    | als\refrigera       | itionpiping)]       |                |                |                |                | D | × |
|------|---------|-----------|-------------|--------------|-------------|---------------|-------------------|---------------------|---------------------|----------------|----------------|----------------|----------------|---|---|
| File | Edit    | View      | Option      | ns M         | isc W       | /indow H      | lelp              |                     |                     |                |                |                |                |   |   |
| -#   |         |           |             | ) <u>n</u> ( | 2           | H             |                   | ➡                   |                     |                |                |                |                |   |   |
| #    | Name    | T1<br>(F) | P1<br>(psi) | T2<br>(F)    | P2<br>(psi) | Desg.T<br>(F) | Desg.Pr.<br>(psi) | Specific<br>gravity | Add.Wgt.<br>(lb/ft) | Wind<br>Load 1 | Wind<br>Load 2 | Wind<br>Load 3 | Wind<br>Load 4 |   |   |
| 1    | L1      | -50       | 100         | 200          | 100         | 240           | 125               | 0.01                |                     |                |                |                |                |   |   |
| 2    |         |           |             |              |             |               |                   |                     |                     |                |                |                |                |   |   |

#### Note:

Design Temperature entered will be used to determine the allowable stress for material, which is in turn used to compute the Allowable Pressure as per the piping code selected (B31.5 in this case).

The Allowable Pressure so computed as per the piping code selected is then compared against the Design Pressure entered above and reported in the Code Compliance results.

In addition, starting CAEPIPE Version 10.20, a new load case called "Design (W+PD+TD)" is added. When this load case is selected for Analysis, CAEPIPE will compute and show results for Displacements,

Element Forces & Moments, Support Loads and Support Load Summary. This load cases is NOT included in Stress Calculations, Rotating Equipment Qualifications and Flange Equivalent Pressure Calculations.

#### Step 4:

Select the material properties corresponding to "A53 Grade A (SEAMLESS)" through "Layout Window > Misc > Materials > File > Library...".

| Mate  | erial Library - [B311-2022.mat 🗙 |
|-------|----------------------------------|
| Pipin | ng code : B31.1                  |
| #     | Material Description             |
| 1     | A53 GRADE A (SEAMLESS)           |
| 2     | A53 GRADE B (SEAMLESS)           |
| 3     | A53 GRADE A (ERW)                |
| 4     | A53 GRADE B (ERW)                |
| 5     | A106 GRADE A                     |
| 6     | A106 GRADE B                     |
| 7     | A106 GRADE C                     |
| 8     | A105                             |
| 9     | A135 GRADE A                     |
| 10    | A135 GRADE B                     |
| 11    | A181 CLASS 60                    |
| 12    | A181 CLASS 70                    |
|       | OK Cancel Library                |

From the dialog box shown, select the Material library as B315-2016 from the folder "Material\_Library" available inside the CAEPIPE installation folder. Once selected, highlight the material as shown above and press the button "OK".

| -0-1 | Caepipe : N | laterials (1) - [refrigerationpiping | g.mod    | (c:\tutoria         | ls\refrig | perationp       | iping | J)]         |            |                    | - 0                | × |
|------|-------------|--------------------------------------|----------|---------------------|-----------|-----------------|-------|-------------|------------|--------------------|--------------------|---|
| File | Edit Vie    | w Options Misc Window H              | Help     |                     |           |                 |       |             |            |                    |                    |   |
| -#   |             | 🔲 🛍 🍳 🔳 🛛                            | 2        | •                   |           |                 |       |             |            |                    |                    |   |
| #    | Name        | Description                          | Ty<br>pe | Density<br>(lb/in3) | Nu        | Joint<br>factor | #     | Temp<br>(F) | E<br>(psi) | Alpha<br>(in/in/F) | Allowable<br>(psi) |   |
| 1    | A53         | A53 GRADE A (SEAMLESS)               | CS       | 0.283               | 0.3       | 1.00            | 1     | 20          | 29.7E+6    | 6.32E-6            | 13700              |   |
| 2    |             |                                      |          |                     |           |                 | 2     | 70          | 29.4E+6    | 6.40E-6            | 13700              |   |
|      |             |                                      |          |                     |           |                 | 3     | 100         | 29.3E+6    | 6.47E-6            | 13700              |   |
|      |             |                                      |          |                     |           |                 | 4     | 200         | 28.8E+6    | 6.70E-6            | 13700              |   |
|      |             |                                      |          |                     |           |                 | 5     | 300         | 28.3E+6    | 6.90E-6            | 13700              |   |
|      |             |                                      |          |                     |           |                 | 6     | 400         | 27.4E+6    | 7.10E-6            | 13700              | 1 |
|      |             |                                      |          |                     |           |                 | 7     | 500         | 27.3E+6    | 7.30E-6            | 13700              |   |
|      |             |                                      |          |                     |           |                 | 8     | 600         | 26.5E+6    | 7.40E-6            | 13700              |   |
|      |             |                                      |          |                     |           |                 | 9     | 650         | 26.0E+6    | 7.50E-6            | 13700              |   |
|      |             |                                      |          |                     |           |                 | 10    | 700         | 25.5E+6    | 7.60E-6            | 12500              |   |
|      |             |                                      |          |                     |           |                 | 11    | 750         | 24.9E+6    | 7.70E-6            | 10700              |   |
|      |             |                                      |          |                     |           |                 | 12    | 800         | 24.2E+6    | 7.80E-6            | 9000               |   |
|      |             |                                      |          |                     |           |                 | 4.5   |             |            |                    |                    |   |

#### Step 5:

Define the section properties through "Layout Window > Misc > Sections".

| -0-1 | Caepipe | : Pipe S   | Sectior  | ns (2) -     | [refrige      | rationpip        | oing.moc     | l (c:\tutorial:      | s\refrigera       | tionp –              | - 0               | )    | × |
|------|---------|------------|----------|--------------|---------------|------------------|--------------|----------------------|-------------------|----------------------|-------------------|------|---|
| File | Edit    | View       | Optio    | ns Mis       | c Win         | dow H            | elp          |                      |                   |                      |                   |      |   |
| -#   |         |            | <b>E</b> | ) 🖉          |               | 1                |              |                      |                   |                      |                   |      |   |
| #    | Name    | Nom<br>Dia | Sch      | OD<br>(inch) | Thk<br>(inch) | Cor.Al<br>(inch) | M.Tol<br>(%) | Ins.Dens<br>(Ib/ft3) | Ins.Thk<br>(inch) | Lin.Dens<br>(lb/ft3) | Lin.Thk<br>(inch) | Soil |   |
| 1    | 6       | 6"         | 10S      | 6.625        | 0.134         |                  |              |                      |                   |                      |                   |      | 1 |
| 2    | 4       | 4"         | 10S      | 4.5          | 0.12          |                  |              |                      |                   |                      |                   |      |   |

# Step 6:

Generate the piping layout as shown below.

| H    | Caepipe | e:Layout (1 | 14) - [refrig       | erationpipin | g.mod (c:\tu | itorials   | \r   |      |        | × |
|------|---------|-------------|---------------------|--------------|--------------|------------|------|------|--------|---|
| File | Edit    | View Opt    | ions Load           | s Misc V     | Vindow He    | elp        |      |      |        |   |
|      | ) 🖻     | ; 🖬 é       | <b>3</b>   <b>+</b> |              |              | ) <b>Q</b> | •    |      |        |   |
| #    | Node    | Туре        | DX (ft'in")         | DY (ft'in")  | DZ (ft'in")  | Matl       | Sect | Load | Data   |   |
| 1    | Title = | Tutorial on | Refrigerat          | ion Piping   |              |            |      |      |        |   |
| 2    | 10      | From        |                     |              |              |            |      |      | Anchor |   |
| 3    | 20      | Reducer     | -0'11"              |              |              | A53        | 6    | L1   |        |   |
| 4    | 30      | Bend        | -0'10"              |              |              | A53        | 6    | L1   |        |   |
| 5    | 40      |             |                     | -5'2"        |              | A53        | 6    | L1   |        |   |
| 6    | 50      |             |                     | -1'6"        |              | A53        | 6    | L1   |        |   |
| 7    | 60      | Bend        |                     | -2'2"        |              | A53        | 6    | L1   |        |   |
| 8    | 70      | Bend        | -1'8"               |              |              | A53        | 6    | L1   |        |   |
| 9    | 80      |             |                     | 2'2"         |              | A53        | 6    | L1   |        |   |
| 10   | 90      |             |                     | 1'6"         |              | A53        | 6    | L1   |        |   |
| 11   | 100     |             |                     | 0'8"         |              | A53        | 6    | L1   |        |   |
| 12   | 110     | Reducer     |                     | 0'6"         |              | A53        | 4    | L1   |        |   |
| 13   | 120     |             |                     | 4'2"         |              | A53        | 4    | L1   |        |   |
| 14   | 130     | Reducer     |                     | 0'6"         |              | A53        | 6    | L1   | Anchor |   |
| 15   |         |             |                     |              |              |            |      |      |        |   |

# Step 7:

After creating the stress model, turn ON load cases through "Layout Window > Loads > Load cases as follows: Expansion (T1) {which is the same as the range (T1 - Tref)}, Expansion (T2) {which is the same as the range (T2 - Tref)}, and Expansion (T1 - T2) [= (T1 - Tref) - (T2 - Tref)].

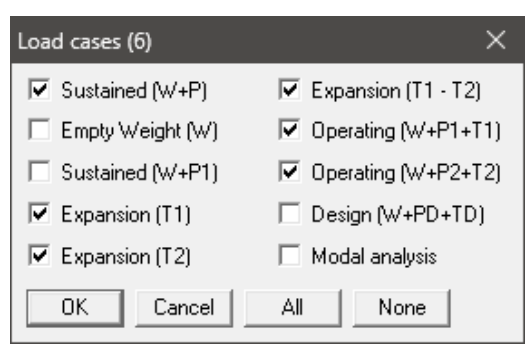

After analysis, Expansion Stress (SE) value given at any node in Results Window > Sorted stresses and Results Window > Code compliance is the highest thermal stress range at that node among the three thermal ranges (T1 - Tref), (T2 - Tref) and (T1 - T2).

# Step 8:

Save the model and perform analysis through Layout window > File > Analyze.

In order to understand the loads and load combinations used for analysis, review the CAEPIPE results file for Sorted Stress, Code Compliance, Displacements, Support Loads (loads acting on the supports by the piping for each load case), Element Forces & Moments (local/global forces and moments on each element for each load case) and Support Load Summary (listing support loads at a particular support for all <u>relevant</u> load cases and load combinations).

As stated above, Sorted Stresses in CAEPIPE lists the maximum of Expansion stresses for all thermal range cases at <u>each node</u>. On the other hand, for Sustained case, it always uses the maximum pressure among the input pressures (P1 and P2 in this case) while computing Sustained Stress at <u>each node</u>.

| 1-0-1 | Caepipe | e : B31.5   | 5 (2022) (  | Code c          | omplian | ce (Sori     | ted stres   | S               | _ |   | $\times$        |
|-------|---------|-------------|-------------|-----------------|---------|--------------|-------------|-----------------|---|---|-----------------|
| File  | Result  | s Vie       | w Opti      | ons             | Window  | Help         |             |                 |   |   |                 |
| 4     | 3   -   |             |             |                 | ð 16    | <b>\</b>   [ |             |                 | ⇒ | S | <sup>S</sup> ∕A |
|       |         | Suste       | ained       |                 |         | Expar        | nsion       |                 |   |   |                 |
| #     | Node    | SL<br>(psi) | SH<br>(psi) | <u>SL</u><br>SH | Node    | SE<br>(psi)  | SA<br>(psi) | <u>SE</u><br>SA |   |   |                 |
| 1     | 10      | 1647        | 13700       | 0.12            | 30A     | 1183         | 32775       | 0.04            |   |   |                 |
| 2     | 30A     | 1475        | 13700       | 0.11            | 10      | 1086         | 32603       | 0.03            |   |   |                 |
| 3     | 30B     | 1419        | 13700       | 0.10            | 70B     | 827          | 32958       | 0.03            |   |   |                 |
| 4     | 70B     | 1292        | 13700       | 0.09            | 30B     | 803          | 32831       | 0.02            |   |   |                 |
| 5     | 20      | 1268        | 13700       | 0.09            | 70A     | 622          | 33080       | 0.02            |   |   |                 |
| 6     | 60A     | 1248        | 13700       | 0.09            | 60B     | 557          | 33074       | 0.02            |   |   |                 |
| 7     | 40      | 1212        | 13700       | 0.09            | 20      | 342          | 32982       | 0.01            |   |   |                 |
| 8     | 130     | 1209        | 13700       | 0.09            | 110     | 218          | 33322       | 0.01            |   |   |                 |
| 9     | 80      | 1201        | 13700       | 0.09            | 120     | 200          | 33306       | 0.01            |   |   |                 |
| 10    | 90      | 1198        | 13700       | 0.09            | 80      | 189          | 33049       | 0.01            |   |   |                 |
| 11    | 50      | 1198        | 13700       | 0.09            | 60A     | 176          | 33002       | 0.01            |   |   |                 |
| 12    | 100     | 1197        | 13700       | 0.09            | 90      | 135          | 33052       | 0.00            |   |   |                 |
| 13    | 60B     | 1176        | 13700       | 0.09            | 100     | 111          | 33053       | 0.00            |   |   |                 |
| 14    | 70A     | 1170        | 13700       | 0.09            | 130     | 104          | 33041       | 0.00            |   |   |                 |
| 15    | 120     | 944         | 13700       | 0.07            | 40      | 75           | 33038       | 0.00            |   |   |                 |
| 16    | 110     | 928         | 13700       | 0.07            | 50      | 20           | 33052       | 0.00            |   |   |                 |
|       |         |             |             |                 |         |              |             |                 |   |   |                 |

Operating Stress for Impact Test can be seen by selecting the option "Show Operating Stress for Impact Test" through Mouse Right click.

| 101  | Caepipe | e : B31.    | 5 (2022) (                                   | Code o   | omplian:   | ce (Sor      | ted stres   | s        | _  |   | ×               |  |  |  |  |
|------|---------|-------------|----------------------------------------------|----------|------------|--------------|-------------|----------|----|---|-----------------|--|--|--|--|
| File | Result  | s Vie       | w <mark>Opt</mark> i                         | ons      | Window     | Help         |             |          |    |   |                 |  |  |  |  |
|      | 3   -   |             |                                              |          | ð 16       | <b>\</b>   [ |             |          | ⇒  | S | <sup>S</sup> ⁄A |  |  |  |  |
|      |         | Susta       | ained                                        |          |            | Expai        | nsion       |          |    |   |                 |  |  |  |  |
| #    | Node    | SL<br>(psi) | SH<br>(psi)                                  | SL<br>SH | Node       | SE<br>(psi)  | SA<br>(psi) | SE<br>SA |    |   |                 |  |  |  |  |
| 1    | 10      | 1647        | 13700                                        | 0.12     | 30A        | 1183         | 32775       | 0.04     |    |   |                 |  |  |  |  |
| 2    | 30A     | 1475        | 13700                                        | 0.11     | 10         | 1086         | 32603       | 0.03     |    |   |                 |  |  |  |  |
| 3    | 30B     | 1419        | 13700                                        | 0.10     | 70B        | 827          | 32958       | 0.03     |    |   |                 |  |  |  |  |
| 4    | 70B     | 1292        | 13700                                        | 0.09     | 30B        | 803          | 32831       | 0.02     |    |   |                 |  |  |  |  |
| 5    | 20      | 1268        | 1                                            | Show     | / Stresses | ;            | i           | i        |    |   |                 |  |  |  |  |
| 6    | 60A     | 1248        | 68 1 Show Stresses   48 1 Show Stress Ratios |          |            |              |             |          |    |   |                 |  |  |  |  |
| 7    | 40      | 1212        | 1                                            | Thres    | holds      |              |             |          |    |   |                 |  |  |  |  |
| 8    | 130     | 1209        | 1                                            | Show     | Operati    | ng Stre      | ∿s for Im   | pact Te  | st |   |                 |  |  |  |  |
| 9    | 80      | 1201        | 1                                            | Hide     | Allowab    | les          | 3           |          |    |   |                 |  |  |  |  |
| 10   | 90      | 1198        | 1 —                                          |          |            |              |             |          |    |   |                 |  |  |  |  |
| 11   | 50      | 1198        | 1                                            | Resul    | ts         |              |             |          |    |   |                 |  |  |  |  |
| 12   | 100     | 1197        | 1                                            | Next     | Result     |              |             |          |    |   |                 |  |  |  |  |
| 13   | 60B     | 1176        | 1                                            | Previ    | ous Resu   | lt           |             |          |    |   |                 |  |  |  |  |
| 14   | 70A     | 1170        | 0 13700 0.09 130 104 33041 0.00              |          |            |              |             |          |    |   |                 |  |  |  |  |
| 15   | 120     | 944         | 13700 0.07 40 75 33038 0.00                  |          |            |              |             |          |    |   |                 |  |  |  |  |
| 16   | 110     | 928         | 13700                                        | 0.07     | 50         | 20           | 33052       | 0.00     |    |   |                 |  |  |  |  |
|      |         |             |                                              |          |            |              |             |          |    |   |                 |  |  |  |  |

| HH   | Caepipe | e : B31.5   | 5 (2022) (  | Code o   | omplian | ce (Sort    | ted stres   | ses) -          | [refrigerat | i —           |               | ×                   |
|------|---------|-------------|-------------|----------|---------|-------------|-------------|-----------------|-------------|---------------|---------------|---------------------|
| File | Result  | s Viev      | w Opti      | ons      | Window  | Help        |             |                 |             |               |               |                     |
| 4    | 3   -   |             |             |          | ð 16    |             |             |                 | ⇒   ∎       | s S⁄A         |               |                     |
|      |         | Suste       | ained       |          |         | Expar       | nsion       |                 | Oper.       | Stress fo     | or Impac      | tTest               |
| #    | Node    | SL<br>(psi) | SH<br>(psi) | SL<br>SH | Node    | SE<br>(psi) | SA<br>(psi) | <u>SE</u><br>SA | Node        | Sopr<br>(psi) | Sall<br>(psi) | <u>Sopr</u><br>Sall |
| 1    | 10      | 1647        | 13700       | 0.12     | 30A     | 1183        | 32775       | 0.04            | 30B         | 1777          | 4795          | 0.37                |
| 2    | 30A     | 1475        | 13700       | 0.11     | 10      | 1086        | 32603       | 0.03            | 70B         | 1674          | 4795          | 0.35                |
| 3    | 30B     | 1419        | 13700       | 0.10     | 70B     | 827         | 32958       | 0.03            | 70A         | 1457          | 4795          | 0.30                |
| 4    | 70B     | 1292        | 13700       | 0.09     | 30B     | 803         | 32831       | 0.02            | 60B         | 1406          | 4795          | 0.29                |
| 5    | 20      | 1268        | 13700       | 0.09     | 70A     | 622         | 33080       | 0.02            | 30A         | 1396          | 4795          | 0.29                |
| 6    | 60A     | 1248        | 13700       | 0.09     | 60B     | 557         | 33074       | 0.02            | 80          | 1289          | 4795          | 0.27                |
| 7    | 40      | 1212        | 13700       | 0.09     | 20      | 342         | 32982       | 0.01            | 90          | 1261          | 4795          | 0.26                |
| 8    | 130     | 1209        | 13700       | 0.09     | 110     | 218         | 33322       | 0.01            | 130         | 1257          | 4795          | 0.26                |
| 9    | 80      | 1201        | 13700       | 0.09     | 120     | 200         | 33306       | 0.01            | 100         | 1248          | 4795          | 0.26                |
| 10   | 90      | 1198        | 13700       | 0.09     | 80      | 189         | 33049       | 0.01            | 40          | 1233          | 4795          | 0.26                |
| 11   | 50      | 1198        | 13700       | 0.09     | 60A     | 176         | 33002       | 0.01            | 20          | 1215          | 4795          | 0.25                |
| 12   | 100     | 1197        | 13700       | 0.09     | 90      | 135         | 33052       | 0.00            | 50          | 1194          | 4795          | 0.25                |
| 13   | 60B     | 1176        | 13700       | 0.09     | 100     | 111         | 33053       | 0.00            | 60A         | 1165          | 4795          | 0.24                |
| 14   | 70A     | 1170        | 13700       | 0.09     | 130     | 104         | 33041       | 0.00            | 10          | 1153          | 4795          | 0.24                |
| 15   | 120     | 944         | 13700       | 0.07     | 40      | 75          | 33038       | 0.00            | 120         | 1038          | 4795          | 0.22                |
| 16   | 110     | 928         | 13700       | 0.07     | 50      | 20          | 33052       | 0.00            | 110         | 1029          | 4795          | 0.21                |
|      |         |             |             |          |         |             |             |                 |             |               |               |                     |

Similarly, Code Compliance report lists the Stresses <u>element-wise</u> following the same procedure as done for Sorted Stresses.

| HH   | Caepipe                               | ≘:B31.5         | (2022) (     | Code Co        | mplian          | ice - [re   | efrigerati     | o               | _ |  | × |  |  |  |  |
|------|---------------------------------------|-----------------|--------------|----------------|-----------------|-------------|----------------|-----------------|---|--|---|--|--|--|--|
| File | File Results View Options Window Help |                 |              |                |                 |             |                |                 |   |  |   |  |  |  |  |
| 4    | Press, Sustained Expansion            |                 |              |                |                 |             |                |                 |   |  |   |  |  |  |  |
|      |                                       | Press.          | S            | ustaine        | k               | E>          | cpansio        | n               |   |  |   |  |  |  |  |
| #    | Node                                  | Allow.<br>(psi) | SL<br>(psi)  | SH<br>(psi)    | <u>SL</u><br>SH | SE<br>(psi) | SA<br>(psi)    | <u>SE</u><br>SA |   |  |   |  |  |  |  |
| 1    | 10<br>20                              | 125             | 1647<br>1268 | 13700<br>13700 | 0.12<br>0.09    | 1086<br>342 | 32603<br>32982 | 0.03<br>0.01    |   |  |   |  |  |  |  |
| 2    | 20<br>30A                             | 125<br>563      | 1268<br>1249 | 13700<br>13700 | 0.09<br>0.09    | 342<br>333  | 32982<br>33001 | 0.01<br>0.01    |   |  |   |  |  |  |  |
| 3    | 30A<br>30B                            | 125<br>563      | 1475<br>1419 | 13700<br>13700 | 0.11<br>0.10    | 1183<br>803 | 32775<br>32831 | 0.04<br>0.02    |   |  |   |  |  |  |  |
| 4    | 30B<br>40                             | 125<br>563      | 1251<br>1212 | 13700<br>13700 | 0.09<br>0.09    | 234<br>75   | 32999<br>33038 | 0.01<br>0.00    |   |  |   |  |  |  |  |
| 5    | 40<br>50                              | 125<br>563      | 1212<br>1198 | 13700<br>13700 | 0.09<br>0.09    | 75<br>20    | 33038<br>33052 | 0.00<br>0.00    | I |  |   |  |  |  |  |
| 6    | 50<br>60A                             | 125<br>563      | 1198<br>1185 | 13700<br>13700 | 0.09<br>0.09    | 20<br>60    | 33052<br>33065 | 0.00<br>0.00    | I |  |   |  |  |  |  |
| 7    | 60A<br>60B                            | 125<br>563      | 1248<br>1176 | 13700<br>13700 | 0.09<br>0.09    | 176<br>557  | 33002<br>33074 | 0.01<br>0.02    | I |  |   |  |  |  |  |
| 8    | 60B<br>70A                            | 125<br>563      | 1166<br>1164 | 13700<br>13700 | 0.09<br>0.08    | 158<br>177  | 33084<br>33086 | 0.00<br>0.01    |   |  |   |  |  |  |  |
| 9    | 70A<br>70B                            | 125<br>563      | 1170<br>1292 | 13700<br>13700 | 0.09<br>0.09    | 622<br>827  | 33080<br>32958 | 0.02<br>0.03    |   |  |   |  |  |  |  |
| 10   | 70B<br>80                             | 125<br>563      | 1204<br>1201 | 13700<br>13700 | 0.09<br>0.09    | 241<br>189  | 33046<br>33049 | 0.01<br>0.01    |   |  |   |  |  |  |  |

From the Displacement results for Expansion (T1) and Expansion (T1-T2), it is observed that the Displacements are +ve in Global Y direction confirming that the piping is shrinking due to temperature decrease for both expansion cases.

| 1404 | Caepipe | e : Displacen | nents: Expar | sion (T1) - | [refrigeratio | npipin · | - 0      | ×   | ⊫∎ Ca | aepipe | Deflect.    |             |      | $\times$ |
|------|---------|---------------|--------------|-------------|---------------|----------|----------|-----|-------|--------|-------------|-------------|------|----------|
| File | Result  | s View (      | Options W    | /indow He   | lp            |          |          |     | File  | View   | Options     | Window      | Help |          |
| 4    | 3   -   |               |              | ð 🔍         | E 🔶           | ■ 🚽      |          | • → | 4     | -      |             | <b>ið</b> ( | A (  | ر ∈      |
| #    |         |               |              | Displaceme  | ents (globa   | l)       |          |     |       |        |             |             | Y    |          |
|      | Node    | X (inch)      | Y (inch)     | Z (inch)    | XX (deg)      | YY (deg) | ZZ (deg) |     |       | ЦĻ     | ψзο         |             | +    |          |
| 1    | 10      | 0.000         | 0.000        | 0.000       | 0.0000        | 0.0000   | 0.0000   |     |       | - 4    | <b>1</b> 20 | 7           |      | ××       |
| 2    | 20      | 0.008         | 0.000        | 0.000       | 0.0000        | 0.0000   | -0.0021  |     |       |        |             |             |      |          |
| 3    | 30A     | 0.009         | 0.000        | 0.000       | 0.0000        | 0.0000   | -0.0022  |     |       |        | 5           | -30<br>     |      |          |
| 4    | 30B     | 0.014         | 0.008        | 0.000       | 0.0000        | 0.0000   | -0.0162  |     |       |        | f           |             | 0    |          |
| 5    | 40      | -0.002        | 0.048        | 0.000       | 0.0000        | 0.0000   | -0.0182  |     |       |        |             |             |      | 1        |
| 6    | 50      | -0.008        | 0.061        | 0.000       | 0.0000        | 0.0000   | -0.0184  |     |       |        |             |             |      |          |
| 7    | 60A     | -0.013        | 0.074        | 0.000       | 0.0000        | 0.0000   | -0.0183  |     |       |        | 110         |             |      |          |
| 8    | 60B     | -0.009        | 0.083        | 0.000       | 0.0000        | 0.0000   | -0.0134  |     |       | - 4    | 100         |             |      |          |
| 9    | 70A     | -0.008        | 0.083        | 0.000       | 0.0000        | 0.0000   | -0.0134  |     |       | ļ      | 90          |             |      |          |
| 10   | 70B     | 0.000         | 0.078        | 0.000       | 0.0000        | 0.0000   | -0.0021  |     |       |        |             | 40          |      |          |
| 11   | 80      | 0.000         | 0.065        | 0.000       | 0.0000        | 0.0000   | -0.0011  |     |       |        | İ           | 40          |      |          |
| 12   | 90      | 0.001         | 0.052        | 0.000       | 0.0000        | 0.0000   | -0.0005  |     |       | Ī      | 80          |             |      |          |
| 13   | 100     | 0.001         | 0.046        | 0.000       | 0.0000        | 0.0000   | -0.0001  |     |       |        |             | 50          |      |          |
| 14   | 110     | 0.001         | 0.042        | 0.000       | 0.0000        | 0.0000   | 0.0001   |     |       | ļ,     |             |             |      |          |
| 15   | 120     | 0.000         | 0.004        | 0.000       | 0.0000        | 0.0000   | 0.0002   |     |       | ÷.     | えん          |             |      |          |
| 16   | 130     | 0.000         | 0.000        | 0.000       | 0.0000        | 0.0000   | 0.0000   |     |       |        | $\sim$      | 60          |      |          |
|      |         |               |              |             |               |          |          |     |       |        |             |             |      |          |
|      |         |               |              |             |               |          |          |     |       | _      |             |             | -    | .:       |

| <b>H</b> 04 | Caepipe | e : Displacen | nents: Expan | ision (T1-T2) | - [refrigera | tionpi · | - 0      | ×   | ⊫∎ Ca  | epipe : I | Deflect       |                                            |        | >  | < |
|-------------|---------|---------------|--------------|---------------|--------------|----------|----------|-----|--------|-----------|---------------|--------------------------------------------|--------|----|---|
| File        | Result  | ts View (     | Options W    | indow He      | lp           |          |          |     | File \ | /iew C    | ptions        | Window                                     | v Help | )  |   |
| 4           | 3   -   |               |              | ð 🔍           | E 🔶          | ■ 🚽      |          | • → | 4      | ÷         |               | Î                                          | Q      | Ð  | e |
| #           |         |               |              | )isplaceme    | ents (globa  | l)       |          |     |        |           |               |                                            | Y      |    |   |
|             | Node    | X (inch)      | Y (inch)     | Z (inch)      | XX (deg)     | YY (deg) | ZZ (deg) |     |        | ԼԱԳԹ      | 30            |                                            | +      |    |   |
| 1           | 10      | 0.000         | 0.000        | 0.000         | 0.0000       | 0.0000   | 0.0000   |     |        | - 44      | 20            |                                            | 7 🖍    | ×× |   |
| 2           | 20      | 0.018         | 0.000        | 0.000         | 0.0000       | 0.0000   | -0.0045  |     |        |           |               | ~~                                         | -      |    |   |
| 3           | 30A     | 0.020         | 0.001        | 0.000         | 0.0000       | 0.0000   | -0.0047  |     |        |           | 5             | 30<br>~~~~~~~~~~~~~~~~~~~~~~~~~~~~~~~~~~~~ |        |    |   |
| 4           | 30B     | 0.030         | 0.018        | 0.000         | 0.0000       | 0.0000   | -0.0351  |     |        |           | Ē             |                                            | 30     |    |   |
| 5           | 40      | -0.005        | 0.104        | 0.000         | 0.0000       | 0.0000   | -0.0395  |     |        |           |               | ,                                          |        |    |   |
| 6           | 50      | -0.017        | 0.134        | 0.000         | 0.0000       | 0.0000   | -0.0399  |     |        |           |               |                                            |        |    |   |
| 7           | 60A     | -0.029        | 0.161        | 0.000         | 0.0000       | 0.0000   | -0.0397  |     |        | 1         | 10            |                                            |        |    |   |
| 8           | 60B     | -0.020        | 0.181        | 0.000         | 0.0000       | 0.0000   | -0.0292  |     |        | - 41      |               |                                            |        |    |   |
| 9           | 70A     | -0.017        | 0.182        | 0.000         | 0.0000       | 0.0000   | -0.0290  |     |        | . 9       | n I           |                                            |        |    |   |
| 10          | 70B     | 0.000         | 0.171        | 0.000         | 0.0000       | 0.0000   | -0.0045  |     |        |           | -             | 40                                         |        |    |   |
| 11          | 80      | 0.001         | 0.143        | 0.000         | 0.0000       | 0.0000   | -0.0025  |     |        |           |               | 40                                         |        |    |   |
| 12          | 90      | 0.001         | 0.114        | 0.000         | 0.0000       | 0.0000   | -0.0009  |     |        | 10        |               |                                            |        |    |   |
| 13          | 100     | 0.002         | 0.101        | 0.000         | 0.0000       | 0.0000   | -0.0004  |     |        |           |               | 50                                         |        |    |   |
| 14          | 110     | 0.002         | 0.091        | 0.000         | 0.0000       | 0.0000   | 0.0001   |     |        |           |               |                                            |        |    |   |
| 15          | 120     | 0.000         | 0.010        | 0.000         | 0.0000       | 0.0000   | 0.0005   |     |        | έ.γ       | <i>ر</i> لي ا |                                            |        |    |   |
| 16          | 130     | 0.000         | 0.000        | 0.000         | 0.0000       | 0.0000   | 0.0000   |     |        |           | - Çi          | 60                                         |        |    |   |
|             |         |               |              |               |              |          |          |     |        |           |               |                                            |        |    |   |
|             |         |               |              |               |              |          |          |     |        | _         |               |                                            | _      |    | : |

Similarly, from the Displacement results for Expansion (T2), it is observed that the Displacements are -ve in Global Y direction confirming that the piping is expanding downward due to temperature increase.

| 100-0 | Caepipe | e : Displacer | nents: Expar | ision (T2) - | [refrigeratio | npipin · | - 0      | $\times$ | HIN C | aepipe | : Deflect. |                                        |          | >                   | <   |
|-------|---------|---------------|--------------|--------------|---------------|----------|----------|----------|-------|--------|------------|----------------------------------------|----------|---------------------|-----|
| File  | Result  | s View (      | Options W    | /indow He    | lp            |          |          |          | File  | View   | Options    | Window                                 | v He     | p                   |     |
| 4     | 3   -   |               |              | ð 🔍          | E 🕻           | ■ 🚽      |          | • →      | 4     |        |            | tõt                                    | Q        | Ð                   | e   |
| #     |         |               |              |              |               |          | ×        | ۲.       |       |        |            |                                        |          |                     |     |
|       | Node    | X (inch)      | Y (inch)     | Z (inch)     | XX (deg)      | YY (deg) | ZZ (deg) |          |       | Щ      | Щ30        |                                        |          | •                   |     |
| 1     | 10      | 0.000         | 0.000        | 0.000        | 0.0000        | 0.0000   | 0.0000   |          |       | 4      | i≓20       |                                        | z 🖌      | $\searrow_{\times}$ |     |
| 2     | 20      | -0.010        | -0.000       | 0.000        | 0.0000        | 0.0000   | 0.0024   |          |       |        |            | 20                                     |          |                     |     |
| 3     | 30A     | -0.011        | -0.000       | 0.000        | 0.0000        | 0.0000   | 0.0025   |          |       |        | ž          | ~~~~~~~~~~~~~~~~~~~~~~~~~~~~~~~~~~~~~~ |          |                     |     |
| 4     | 30B     | -0.016        | -0.010       | 0.000        | 0.0000        | 0.0000   | 0.0189   |          |       |        | ĺ          |                                        | 10       |                     |     |
| 5     | 40      | 0.002         | -0.057       | 0.000        | 0.0000        | 0.0000   | 0.0213   |          |       |        |            |                                        | <u> </u> |                     |     |
| 6     | 50      | 0.009         | -0.073       | 0.000        | 0.0000        | 0.0000   | 0.0215   |          |       |        |            |                                        |          |                     |     |
| 7     | 60A     | 0.016         | -0.088       | 0.000        | 0.0000        | 0.0000   | 0.0213   |          |       |        | 410        |                                        |          |                     |     |
| 8     | 60B     | 0.011         | -0.098       | 0.000        | 0.0000        | 0.0000   | 0.0157   |          |       | - 4    | +00        |                                        |          |                     |     |
| 9     | 70A     | 0.009         | -0.099       | 0.000        | 0.0000        | 0.0000   | 0.0156   |          |       |        | 90         |                                        |          |                     |     |
| 10    | 70B     | 0.000         | -0.093       | 0.000        | 0.0000        | 0.0000   | 0.0025   |          |       |        |            | 40                                     |          |                     |     |
| 11    | 80      | -0.000        | -0.078       | 0.000        | 0.0000        | 0.0000   | 0.0014   |          |       |        |            | 40                                     |          |                     |     |
| 12    | 90      | -0.001        | -0.062       | 0.000        | 0.0000        | 0.0000   | 0.0005   |          |       |        | .00        |                                        |          |                     |     |
| 13    | 100     | -0.001        | -0.055       | 0.000        | 0.0000        | 0.0000   | 0.0003   |          |       |        | 1          | 50                                     |          |                     |     |
| 14    | 110     | -0.001        | -0.049       | 0.000        | 0.0000        | 0.0000   | -0.0000  |          |       | 1      |            |                                        |          |                     |     |
| 15    | 120     | 0.000         | -0.005       | 0.000        | 0.0000        | 0.0000   | -0.0003  |          |       |        | XQ ]       |                                        |          |                     |     |
| 16    | 130     | 0.000         | 0.000        | 0.000        | 0.0000        | 0.0000   | 0.0000   |          |       |        | N.         | 60                                     |          |                     |     |
|       |         |               |              |              |               |          |          |          |       |        |            |                                        |          |                     |     |
|       |         |               |              |              |               |          |          |          |       | -      |            |                                        | _        |                     | .:: |

Element Forces & Moments (local forces and moments on each element for Expansion (T2) load case) are shown below.

| 10   | 📲 Caepipe : Pipe forces in local coordinates: Expansion (T2) - [refrigerationpiping.res (c:\tutorials\refrigerationpiping)] — 🗆 🗙 |            |            |         |        |          |            |              |         |              |                |                |     | ×          |                |              |  |
|------|----------------------------------------------------------------------------------------------------|------------|------------|---------|--------|----------|------------|--------------|---------|--------------|----------------|----------------|-----|------------|----------------|--------------|--|
| File | File Results View Options Window Help                                                                                             |            |            |         |        |          |            |              |         |              |                |                |     |            |                |              |  |
| 4    |                                                                                                    |            |            |         |        |          |            |              |         |              |                |                |     |            |                |              |  |
| #    | Node                                                                                                    | Axial      | y Shear    | z Shear | Torsio | n(ft-lb) | Inplan     | e(ft-lb)     | Outplar | ne(ft-lb)    | Fle            | x. Fact        | ors | SE         | SA             | SE           |  |
|      |                                                                                                    | (lb)       | (lb)       | (lb)    | Moment | SIF      | Moment     | SIF          | Moment  | SIF          | FFi            | FFo            | FFt | (psi)      | (psi)          | SA           |  |
| 1    | 10<br>20                                                                                                    | -7<br>-7   | -21<br>-21 | 0<br>0  | 0<br>0 |          | -85<br>-66 | 1.00<br>1.00 | 0<br>0  | 1.00<br>1.00 |                |                |     | 585<br>184 | 32603<br>32982 | 0.02<br>0.01 |  |
| 2    | 20<br>30A                                                                                                    | -7<br>-7   | -21<br>-21 | 0<br>0  | 0<br>0 |          | -66<br>-64 |              | 0<br>0  |              |                |                |     | 184<br>179 | 32982<br>33001 | 0.01<br>0.01 |  |
| 3    | 30A<br>30B                                                                                                    | -7<br>21   | 21<br>7    | 0<br>0  | 0<br>0 |          | 64<br>43   | 3.59<br>3.59 | 0<br>0  | 2.99<br>2.99 | 13.74<br>13.74 | 13.74<br>13.74 |     | 637<br>432 | 32775<br>32831 | 0.02<br>0.02 |  |
| 4    | 30B<br>40                                                                                                    | 21<br>21   | -7<br>-7   | 0<br>0  | 0<br>0 |          | -43<br>-12 |              | 0<br>0  |              |                |                |     | 126<br>40  | 32999<br>33038 | 0.00<br>0.00 |  |
| 5    | 40<br>50                                                                                                    | 21<br>21   | -7<br>-7   | 0<br>0  | 0<br>0 |          | -12<br>-1  |              | 0<br>0  |              |                |                |     | 40<br>11   | 33038<br>33052 | 0.00<br>0.00 |  |
| 6    | 50<br>60A                                                                                                    | 21<br>21   | -7<br>-7   | 0<br>0  | 0<br>0 |          | -1<br>9    |              | 0<br>0  |              |                |                |     | 11<br>32   | 33052<br>33065 | 0.00<br>0.00 |  |
| 7    | 60A<br>60B                                                                                                    | 21<br>-7   | -7<br>-21  | 0<br>0  | 0<br>0 |          | 9<br>30    | 3.59<br>3.59 | 0<br>0  | 2.99<br>2.99 | 13.74<br>13.74 | 13.74<br>13.74 |     | 94<br>299  | 33002<br>33074 | 0.00<br>0.01 |  |
| 8    | 60B<br>70A                                                                                                    | -7<br>-7   | -21<br>-21 | 0<br>0  | 0<br>0 |          | 30<br>33   |              | 0<br>0  |              |                |                |     | 85<br>95   | 33084<br>33086 | 0.00<br>0.00 |  |
| 9    | 70A<br>70B                                                                                                    | -7<br>-21  | -21<br>7   | 0<br>0  | 0<br>0 |          | 33<br>44   | 3.59<br>3.59 | 0<br>0  | 2.99<br>2.99 | 13.74<br>13.74 | 13.74<br>13.74 |     | 334<br>445 | 33080<br>32958 | 0.01<br>0.02 |  |
| 10   | 70B<br>80                                                                                                    | -21<br>-21 | -7<br>-7   | 0<br>0  | 0<br>0 |          | -44<br>-34 |              | 0<br>0  |              |                |                |     | 130<br>102 | 33046<br>33049 | 0.00<br>0.00 |  |
| 44   | 1                                                                                                    | 01         | 7          | ۱.      | 1      |          | 1.04       |              | 1       |              |                |                |     | 1100       | 10040          | 0.00         |  |

Element Forces & Moments (global forces and moments on each element for Expansion (T2) load case) are shown below.

| 101  | Caepipe    | e : Pipe   | forces i   | in globa   | al coord      | inates: l     | Expansio      | on (T | 2) - [refrigerationpiping.res (c:\tutorials\r — | × |
|------|------------|------------|------------|------------|---------------|---------------|---------------|-------|-------------------------------------------------|---|
| File | Result     | ts Vie     | w Op       | tions      | Windov        | v Hel         | р             |       |                                                 |   |
| 4    | 3   -      |            |            |            | <u>ð</u> (    | <b>2</b>      |               |       | • ➡   🚍 ➡ ➡   🔆                                 |   |
| #    | Node       | FX<br>(lb) | FY<br>(lb) | FZ<br>(lb) | MX<br>(ft-lb) | MY<br>(ft-lb) | MZ<br>(ft-lb) | 1     |                                                 |   |
| 1    | 10<br>20   | -7<br>7    | 21<br>-21  | 0<br>0     | 0<br>0        | 0<br>0        | -85<br>66     |       |                                                 |   |
| 2    | 20<br>30A  | -7<br>7    | 21<br>-21  | 0<br>0     | 0<br>0        | 0<br>0        | -66<br>64     |       |                                                 |   |
| 3    | 30A<br>30B | -7<br>7    | 21<br>-21  | 0<br>0     | 0<br>0        | 0<br>0        | -64<br>43     |       |                                                 |   |
| 4    | 30B<br>40  | -7<br>7    | 21<br>-21  | 0<br>0     | 0<br>0        | 0<br>0        | -43<br>12     |       |                                                 |   |
| 5    | 40<br>50   | -7<br>7    | 21<br>-21  | 0<br>0     | 0<br>0        | 0<br>0        | -12<br>1      |       |                                                 |   |
| 6    | 50<br>60A  | -7<br>7    | 21<br>-21  | 0<br>0     | 0<br>0        | 0<br>0        | -1<br>-9      |       |                                                 |   |
| 7    | 60A<br>60B | -7<br>7    | 21<br>-21  | 0<br>0     | 0<br>0        | 0<br>0        | 9<br>-30      |       |                                                 |   |
| 8    | 60B<br>70A | -7<br>7    | 21<br>-21  | 0<br>0     | 0<br>0        | 0<br>0        | 30<br>-33     |       |                                                 |   |
| 9    | 70A<br>70B | -7<br>7    | 21<br>-21  | 0<br>0     | 0<br>0        | 0<br>0        | 33<br>-44     |       |                                                 |   |
| 10   | 70B<br>80  | -7<br>7    | 21<br>-21  | 0<br>0     | 0<br>0        | 0<br>0        | 44<br>-34     |       |                                                 |   |
| 4.4  | 1.00       | -          | 01         | 0          | 0             | 0             | 1.1.4         |       |                                                 |   |

| 📲 Caepipe : Loads on Anchors: Operating (W+P1+T1) - [refrigerationpiping.res (c:\tutorials\refriger — |                                       |     |         |              |             |            |            |            |   |  |  | × |
|----------------------------------------------------------------------------------------------------|---------------------------------------|-----|---------|--------------|-------------|------------|------------|------------|---|--|--|---|
| File                                                                                                  | File Results View Options Window Help |     |         |              |             |            |            |            |   |  |  |   |
| 4                                                                                                    | 3   -                                 |     |         | <b>iði (</b> | <b>\</b>  E | ] 🛵 🗖      | ⇒ ≡        | ] 🗲 =      | ▶ |  |  |   |
| #                                                                                                    | Node                                  | Tag | FX (lb) | FY (lb)      | FZ (lb)     | MX (ft-lb) | MY (ft-lb) | MZ (ft-lb) |   |  |  |   |
| 1                                                                                                    | 10                                    |     | -8      | -69          | 0           | 0          | 0          | 42         |   |  |  |   |
| 2                                                                                                    | 130                                   |     | 8       | -107         | 0           | 0          | 0          | 20         |   |  |  |   |
|                                                                                                    |                                       |     |         |              |             |            |            |            |   |  |  |   |

Support Loads on all supports by the piping for Operating Load case 1 are shown below.

Support Load Summary (listing loads on a particular support by the piping) for all <u>relevant</u> load cases and load combinations) is shown below.

| *** Caepipe : Suppo | rt load sumr | mary for and | hor at node: | 10 - [refrig | erationpipir | ng.res (c:\tut | orials\refri – | - C | כ | × |
|---------------------|--------------|--------------|--------------|--------------|--------------|----------------|----------------|-----|---|---|
| File Results View   | Options      | Window       | Help         |              |              |                |                |     |   |   |
| <b>4 •</b>          |              | <u>i (</u>   |              | ⇐ ➡          |              |                | >              |     |   |   |
| Load combination    | FX (lb)      | FY (lb)      | FZ (lb)      | MX (ft-lb)   | MY (ft-lb)   | MZ (ft-lb)     |                |     |   |   |
| Sustained           | -2           | -87          | 0            | 0            | 0            | 115            |                |     |   |   |
| Operating1          | -8           | -69          | 0            | 0            | 0            | 42             |                |     |   |   |
| Operating2          | 5            | -108         | 0            | 0            | 0            | 200            |                |     |   |   |
| Maximum             | 5            | -69          | 0            | 0            | 0            | 200            |                |     |   |   |
| Minimum             | -8           | -108         | 0            | 0            | 0            | 42             |                |     |   |   |
| Allowables          | 0            | 0            | 0            | 0            | 0            | 0              |                |     |   |   |
|                     |              |              |              |              |              |                |                |     |   |   |